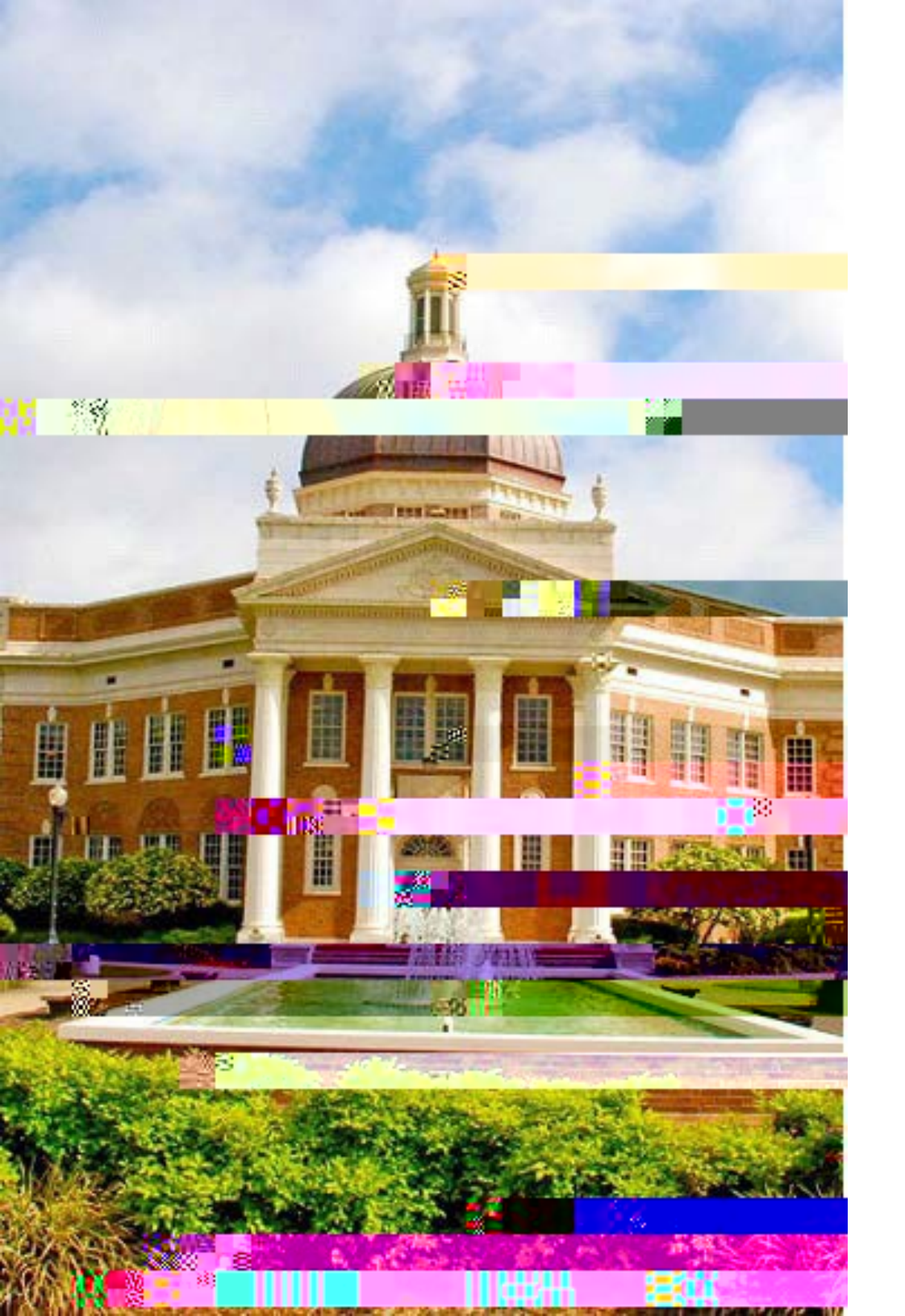

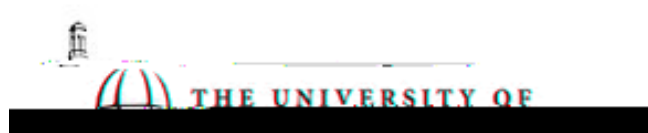

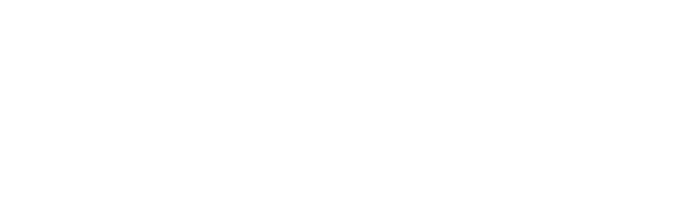

If your study is sent back with revisions required, you will receive an email notification. You must address the comments, resubmit, and wait for official approval prior to beginning data collection. To review the requested revisions, you can click on the link in the email. DO NOT CREATE A MODIFICATION – YOU MUST EDIT YOUR INITIAL APPLICATION.

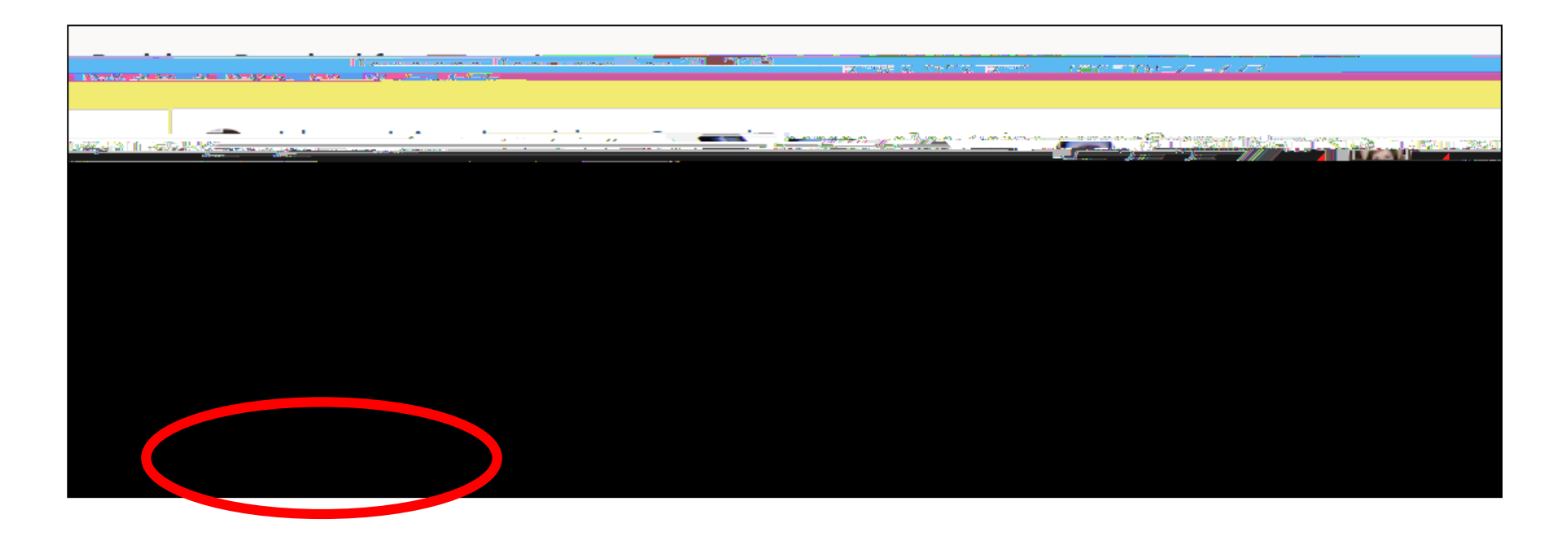

Once you open the submission package, you will click 'Initial Application' and then 'Human Subjects Research Application'

|                                   | Edit                                                                                                    | je ceo<br>t Mode | <u>بر</u>                  | Alicia Macchione         | - Psychology |                  | - <u> </u>          |                      |                       |                                           |
|-----------------------------------|----------------------------------------------------------------------------------------------------|------------------|----------------------------|--------------------------|--------------|------------------|---------------------|----------------------|-----------------------|-------------------------------------------|
| <del>ໃນມານເພາວຊຶ່ງຢູ່ນີ້ນີ້</del> | A ADADA<br>Marina Talan Angarang Angarang Angarang Angarang Angarang Angarang Angarang Angarang Angarang Angarang Angarang<br>Angarang Angarang Angarang Angarang Angarang Angarang Angarang Angarang Angarang Angarang Angarang Angarang Ang |                  |                            |                          |              | ihmissions (1)   | Linkagon 9          | ummosion, "Attor     | turnovstel            |                                           |
|                                   |                                                                                                    |                  | Но                         | me > Submissions         |              |                  |                     |                      |                       |                                           |
|                                   | <u></u>                                                                                                    |                  | ► Add <                    | hmissiona                |              | 10 10103 10. 109 |                     |                      |                       |                                           |
| submitted                         | Determination 7 Da                                                                                                    | termination      | Determination Date<br>From | Determination<br>Date To | 1            | ype              |                     | Submission<br>Number | Investigat<br>On Date |                                           |
|                                   | Revisions                                                                                                    | idia Lanama      | là i atà i an              |                          | Submission   | Number: 21-2     | <u>22-01_ Creat</u> | ed.on:.27-Oct-20     | 2 <u>1 Status:</u>    | Revisions Required                        |
|                                   |                                                                                                    |                  |                            |                          |              |                  | -                   |                      | <u></u>               |                                           |
|                                   |                                                                                                    |                  |                            |                          | Tipp nation  | Completion       | rls-                | 10                   |                       | in an an an an an an an an an an an an an |
|                                   | ) =c<br>_                                                                                                    |                  | oEd FAQAbox                |                          | Attachment   | Completed        |                     |                      |                       | (Mandator)                                |
|                                   |                                                                                                    |                  |                            |                          |              |                  |                     |                      |                       |                                           |

Alternatively, if you do not click on the link in the email, you can locate your record on the homepage of InfoEd. To make edits to the initial application, make sure that you are in "Edit" mode and click on your Initial Application. DO NOT CREATE A MODIFICATION – YOU MUST EDIT YOUR INITIAL APPLICATION.

| 6 -              | THE THE               | UNIVERSITY OF | W. MISSON     | D M HR I                                                |                 |                       |                               |  |  |  |
|------------------|-----------------------|---------------|---------------|---------------------------------------------------------|-----------------|-----------------------|-------------------------------|--|--|--|
| Calendar         | Messages Arsignments. |               |               | Home <u>My Profile</u> Locate My Records Locate Records |                 |                       |                               |  |  |  |
|                  | Desultraformalua      | 4-1           | wren          | umensammik Prostikkovskal                               | • • •           | . Consesurancend      |                               |  |  |  |
|                  | 581 MIN               |               |               | - Recoverial                                            | nder Recorden   | or <b>nes</b> coci.mi | <u>e</u>                      |  |  |  |
| an.em.           | È                     | Edit          | Mastel Record |                                                         |                 | z nracegorati         | T Section Income              |  |  |  |
|                  |                       |               |               |                                                         | Create New      |                       |                               |  |  |  |
| cia Macchione or | n 1{                  |               |               | ▶ ≣                                                     | Delete          | acchione, Alicia      | New Protocol Created for Ali  |  |  |  |
| cia Macchione or | n 1:                  |               |               |                                                         | Bookmark Record | acchione, Alicia      | New Protocol Created for Alie |  |  |  |

If your study is sent back with revisions required, you can go into the submission and review/address any comments. To unlock the submission to make edits, you must click the 'Uncheck to Edit' -0.-wtua-kL (Un)**T**J/**B**igure ≮ (o)-1 ( )**T**J.001 5.**a** c 0 TY and

# Addressing Comments

To view/address comments, click on the comment icon. Once you read the comment, you can make the necessary revisions and type a response to the reviewer indicating the comment was addressed by clicking 'Reply'. **Do not create a new comment, you must reply to the original comment.** You must address all comments that have a required response prior to submitting.

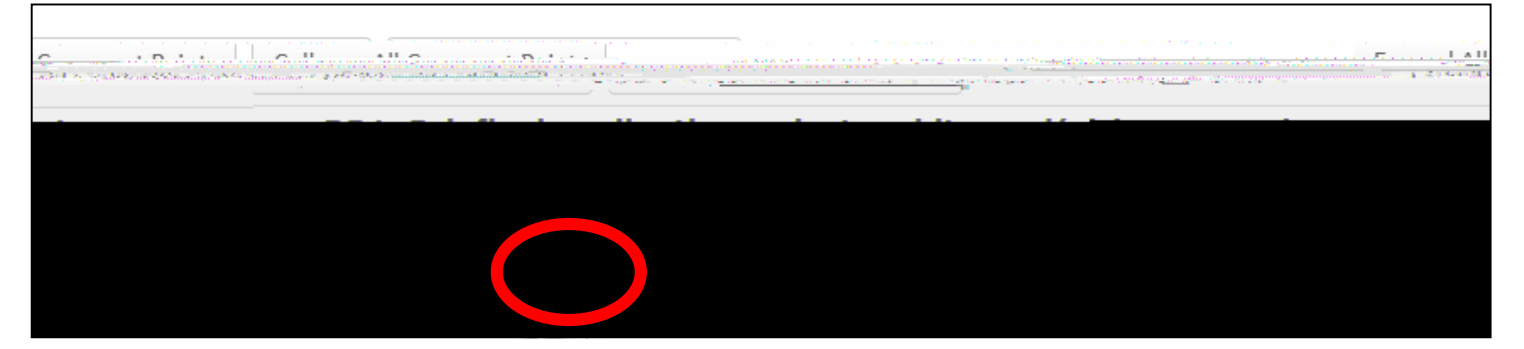

Once all revisions have been made and all comments have been addressed, you must click the 'Check to Submit' button followed by 'Submit'.

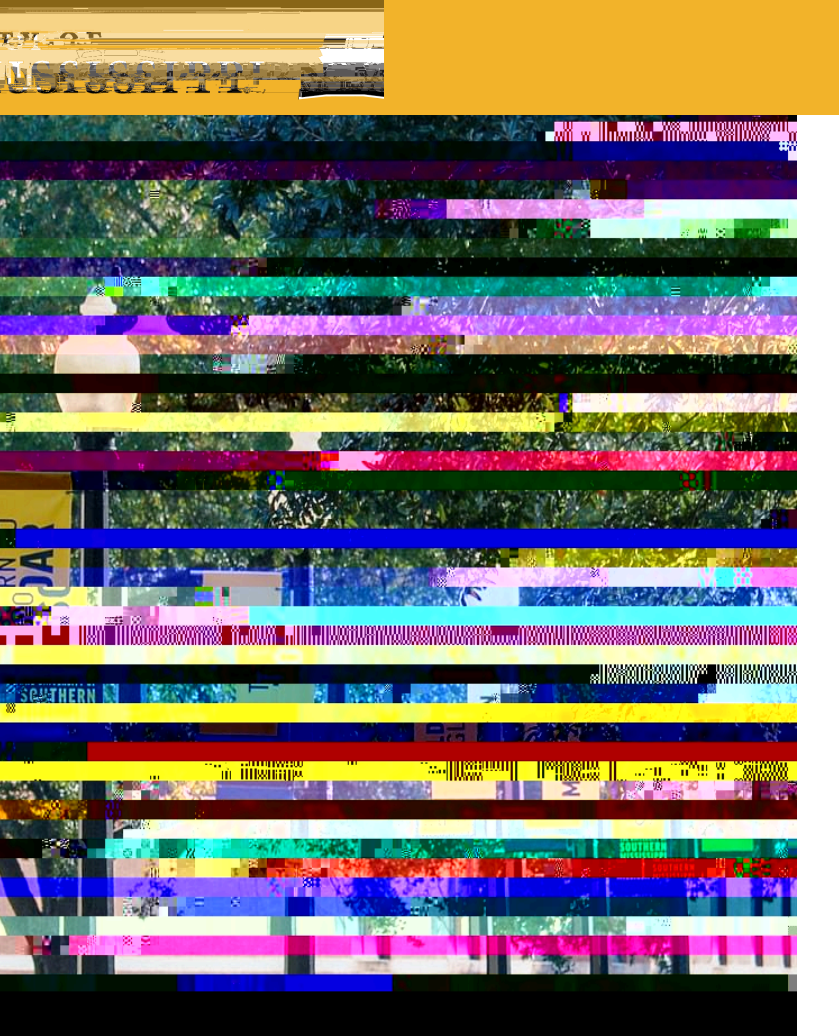

Questions? <u>www.usm.edu/research/</u> <u>office-research-integrity</u>

Contact: irbhelp@usm.edu

(601) 266-5997